## How to upgrade mobile banking from version 2.0 to 3.0

• Open mobile banking App and click the button [Upgrade immediately] in the pop-up window of the upgrade;

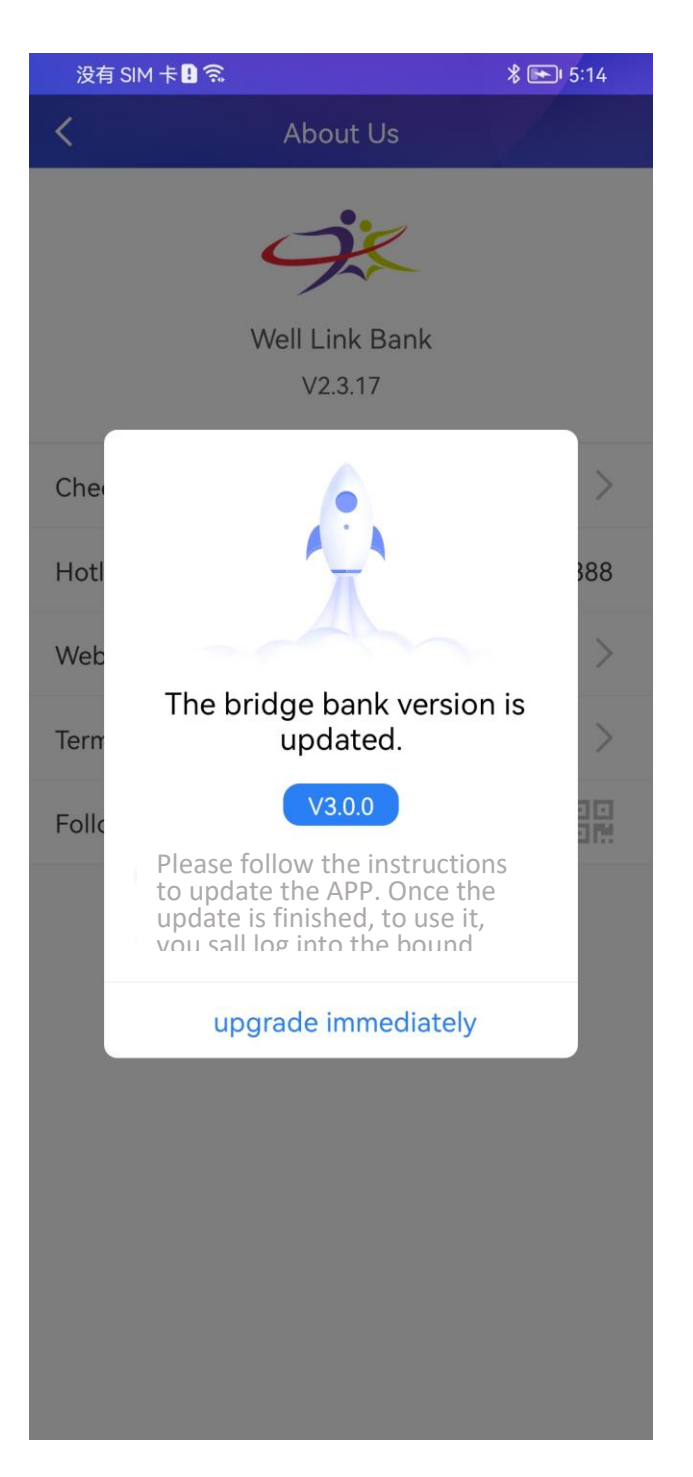

• The system jumps to the App store or Google play page, then you click the [Update] button (the update will consume a certain amount of data, please update it with Wi-Fi);

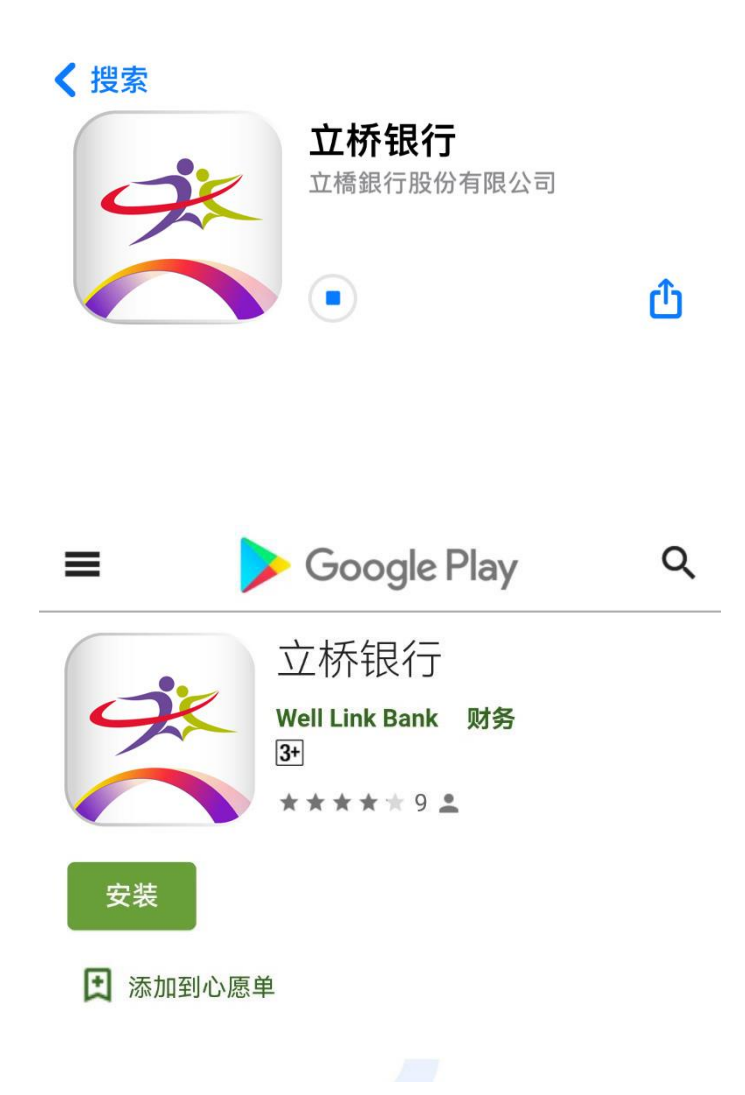

• After the update is successful, open the new version of mobile banking, then you can see the homepage of the mobile banking;

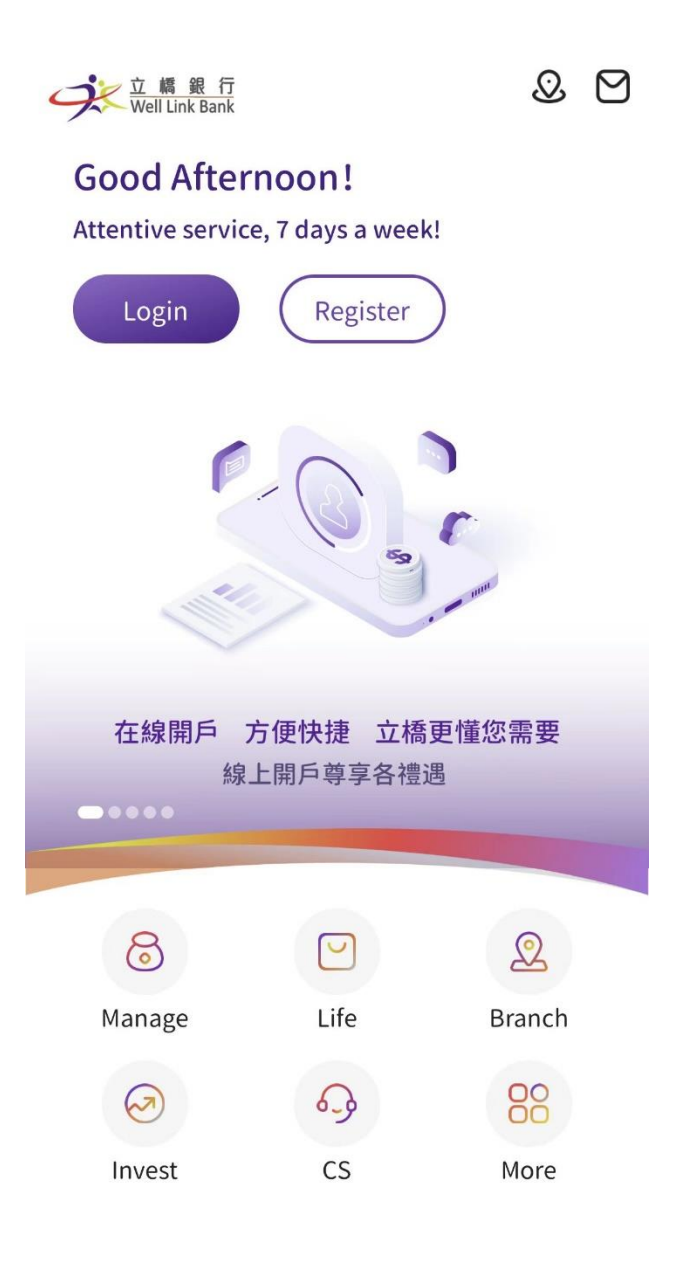

• Click the [Login] button to enter the login page;

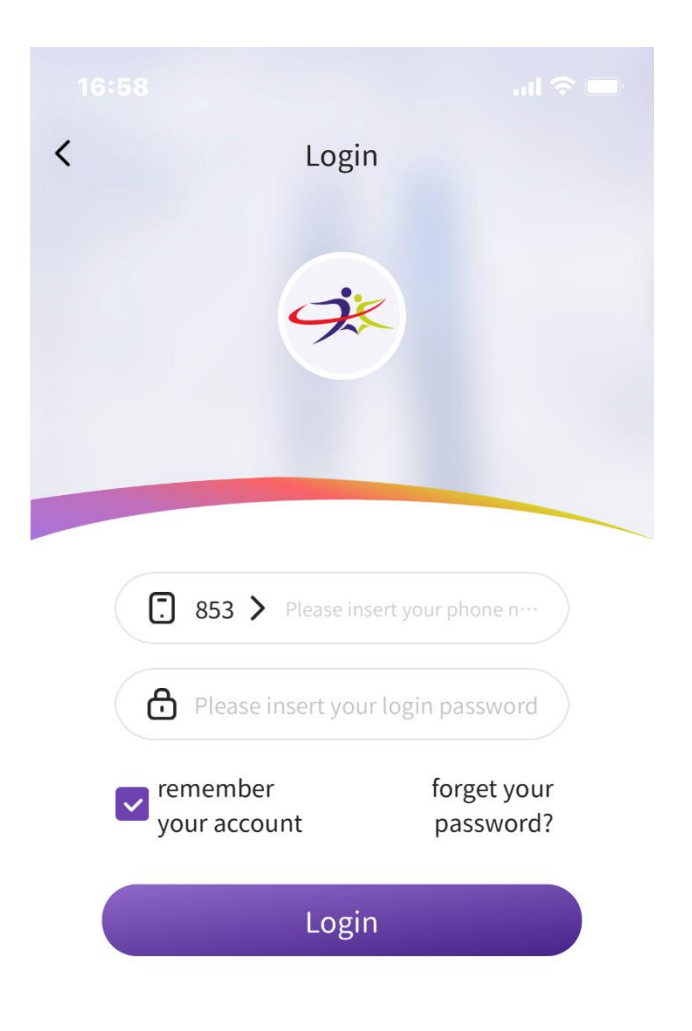

| Mobile bank user loging directly, new user please register | register |
|------------------------------------------------------------|----------|
|------------------------------------------------------------|----------|

 Enter the account name (that is, your mobile phone number registered with our bank) and login password, and click the [Login] button (For the convenience of logging in next time, you can tick "Remember login account");

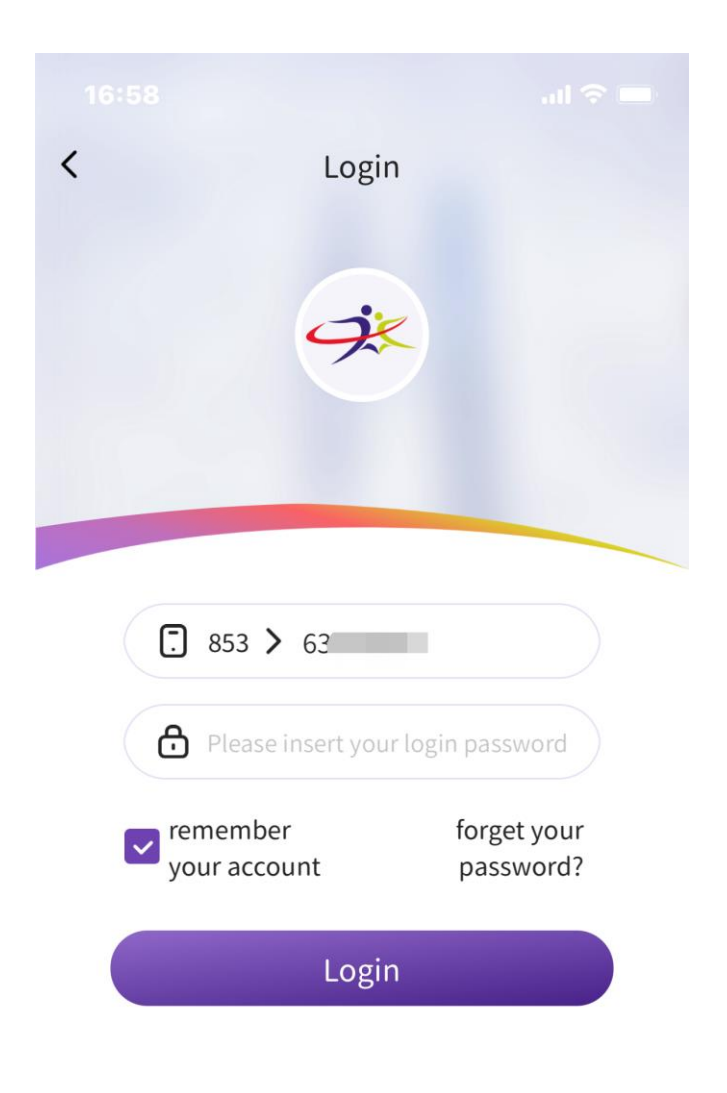

| Mobile bank user loging directly, new user<br>please register | register |
|---------------------------------------------------------------|----------|
|                                                               |          |

• After passing the login password verification, you need to verify the mobile phone number verification code;

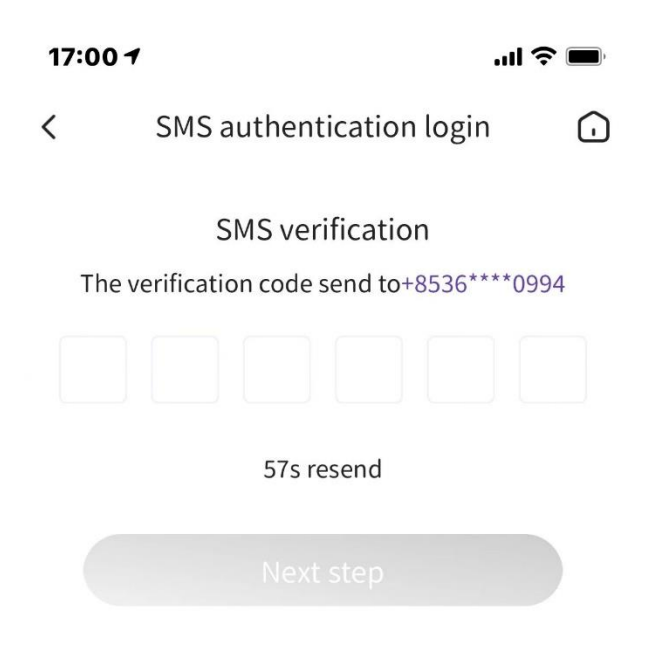

|                 |          | Done         |
|-----------------|----------|--------------|
|                 | 786170   |              |
| 1               | 2<br>АВС | 3<br>Def     |
| <b>4</b><br>6ні | 5        | 6<br>мно     |
| 7<br>pqrs       | 8<br>TUV | 9<br>wxyz    |
|                 | 0        | $\bigotimes$ |
|                 |          |              |
|                 |          | •            |

• And after passing the verification, click binding the device button to log in successfully.

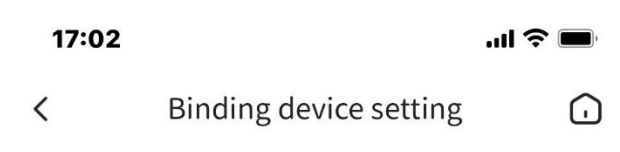

## **Binding Device**

your device still not bind, for the security, please confirm your phone num and bind your device.

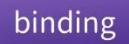

Tips: After binding this device, you're not able to login to mobile banking on other devices. If you need to change the device, please unbind your device in the settings. If you lose your mobile, please go to the branch unbind it.